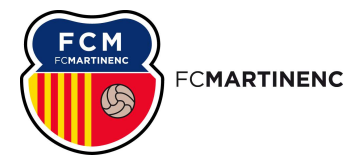

# MANUAL INSCRIPCIONS SECCIONS ESPORTIVES

1. Accedir al link d'inscripció: <u>https://acortar.link/HWwpX6</u>

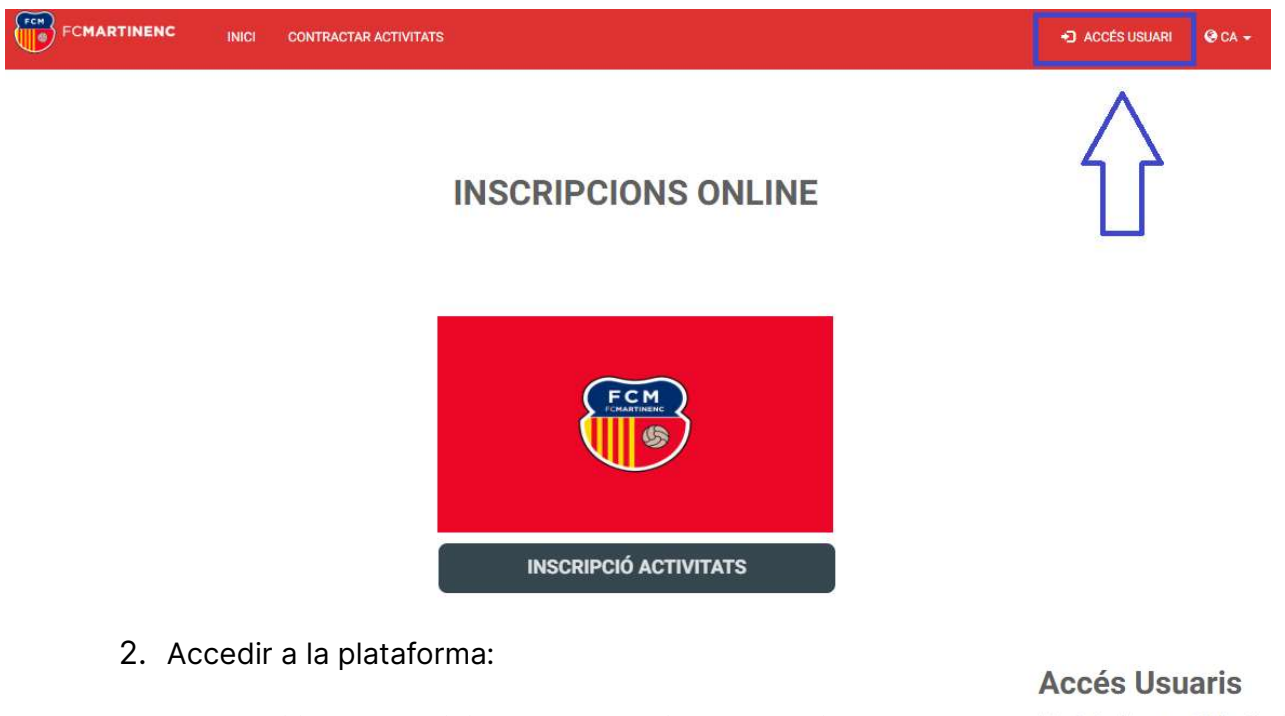

a. Si ja has participat a les seccions esportives del

Club accedeix amb el teu usuari (DNI amb lletra) i la teva contrasenya. Si no la recordes podràs canviar la contrasenya per una nova.

- b. Si ets usuari nou:
  - i. Fes clic al "NOU USUARI?"
  - ii. Aquest formulari de dades són les dades de la mare/pare/tutor legal que està realitzant la inscripció d'infant menor d'edat. CAL ACCEPTAR LES CONDICIONS.

Introdueix el teu usuari i clau d'accés

- Per accedir cal indicar el DNI amb Iletra a "USUARI" de la mare/pare/tutor del jugador/a i la vostra contrasenya. En cas de no tenir o no recordar la clau caldrà fer clic a "HAS OBLIDAT LA TEVA CLAU D'ACCÉS" i actualitzar-la per una de nova.
- Qualsevol nou usuari s'haurà de registrar fent clic al botó "NOU USUARI"
- Si s'ha fet correctament tots els passos anteriors, però encara no podeu accedir i apareix el missatge "Error usuari i contrasenya no vàlids" pot ser perque hi ha alguna incidència amb l'administració del Club

| Contrasenya |         |   |
|-------------|---------|---|
|             |         | 0 |
|             |         |   |
| A           | Accedir |   |
|             | Accedii | 5 |

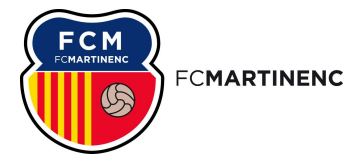

## FORMULARI ALTA PERSONA

|                             |                                               | *     |
|-----------------------------|-----------------------------------------------|-------|
| Segon cognom *              |                                               |       |
| Document identitat *        |                                               |       |
| Telèfon *                   |                                               |       |
| Telèfon mòbil *             |                                               |       |
| CP *                        |                                               | - 1   |
| Correu electrònic *         |                                               |       |
| Contrasenya * 🚯             | <b>O</b>                                      |       |
| Repetir clau d'accés *      | •                                             |       |
| Sexe *                      | O Home O Dona                                 |       |
| Data Naixement *            | dd / mm / aaaa                                |       |
| Acceptació de condicions    |                                               |       |
| He llegit i accepto les con | dicions del contracte i la normativa del club |       |
| Cancel·lar                  | Regis                                         | strar |
|                             |                                               |       |
| iii. Un cop f               | inalitzat ja podreu accedir amb el vostre l   | DNI   |
| com a us                    | uari i la contrasenya que hàgiu introduït a   | al    |
| sistema.                    | Per validar que heu accedit correctamen       | t     |

reviseu que apareix el vostre nom a la part superior:

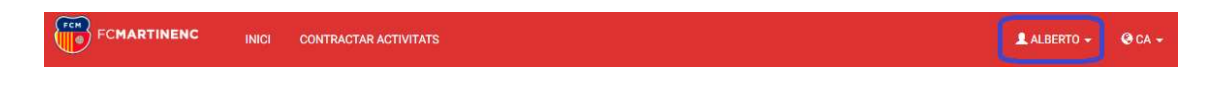

- iv. Fer clic a "INSCRIPCIÓ ACTIVITATS"
- v. Seleccionar l'infant amb qui es vol realitzar la inscripció

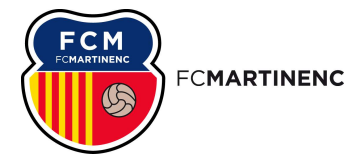

vi. En cas de ser la primera vegada caldrà "AFEGIR NOU

MEMBRE"

| SELECCIONI USUARI                 |   |
|-----------------------------------|---|
| Seleccioni usuari                 | ۹ |
| Jo mateix                         |   |
| MARIA GONZALEZ PEREZ (Fill/Filla) |   |
| + Afegir un nou membre            |   |

vii. En cas d'afegir nou membre, les dades que se sol·liciten,

són les de l'infant. IMPORTANT, en l'apartat parentiu

cal indicar: fill/a

| ades Personals         |               |          |
|------------------------|---------------|----------|
| Nom                    |               |          |
| Primer cognom          |               |          |
| Segon cognom           |               |          |
| Document identitat     |               |          |
| Telèfon *              |               |          |
| Telèfon mòbil          |               |          |
| СР                     |               |          |
| Correu electrònic *    |               |          |
| Parentiu *             | Fill/Filla    | •        |
| Contrasenya *          |               | •        |
| Repetir clau d'accés * |               | •        |
| Sexe                   | O Home O Dona |          |
| 2 10 12 10 10 D        |               |          |
| Cancel·lar             | Re            | egistrar |

### FORMULARI ALTA MEMBRE FAMILIAR

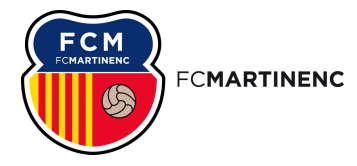

#### 3. Inscripció activitats

a. Seleccionar l'infant amb qui es vol la inscripció:

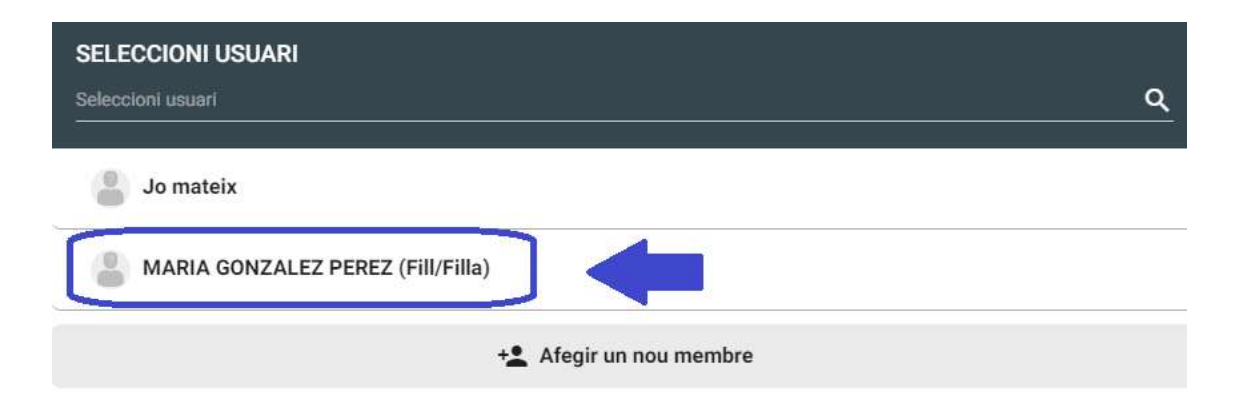

b. Un cop seleccionat l'infant ja sortiran les activitats previstes

per la seva franja d'edat. Cal seleccionar el centre i l'activitat:

| CONTRACTAC           | CIÓ D'A | CTIVITATS                        | MARIA GONZALEZ PEREZ V                   |
|----------------------|---------|----------------------------------|------------------------------------------|
| 1. CENTRES           |         | SECCIONS ESPORTIVES              | MODIFICAR                                |
| 2. GRUPS             |         | SECCIÓ BASQUET                   | MODIFICAR                                |
| 3. TIPUS             |         | BÀSQUET                          | MODIFICAR                                |
| FILTRES OPCIONALS    | Ŧ       | 2 ACTIVITATS                     | Ŧ                                        |
| SUBTIPUS             | ~       | BASQUET PREINFANTIL FEMENÍ 2012  | INSCRIPCIÓ: Del 30:05/2024 al 30/04/2023 |
| C ACTIVITATS FUTURES |         | S VEURE HORARI                   | INSCRIUREM                               |
|                      |         | BASQUET PREINFANTIL MASCULÍ 2012 | INSCRIPCIÓ: Del 30/05/2024 al 30/04/2025 |
|                      |         | S VEURE HORARI                   | INSCRIUREM                               |

- c. Fer clic al botó "INSCRIURE'M"
- d. Veure resum de l'activitat que es vol contractar.
- e. En les dades bancàries caldrà posar el titular sempre l'adult
  que està realitzant la inscripció, es pot fer en clic al botó
  "CANVIAR", si no hi ha dades bancàries, s'hauran d'afegir en el

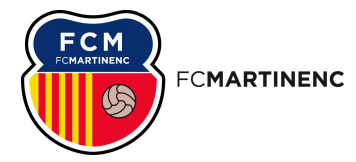

botó "AFEGIR IBAN". Sense dades bancàries no es podrà

contractar cap activitat.

- f. Seleccionar la forma de pagament amb targeta
- g. Fer clic al botó "PAGAR"

#### **ALTA ACTIVITAT**

|                                                                                                    | RESUM                                                                                                    | PERACIÓ VEURE DETALL                                      |
|----------------------------------------------------------------------------------------------------|----------------------------------------------------------------------------------------------------|-----------------------------------------------------------|
| ACTIVITAT<br>BASQUET PREINFANTIL FEMENÍ 2012                                                                                                    | PRIMER                                                                                                    | PAGAMENT                                                  |
| CENTRE                                                                                                    | MATRICU                                                                                                    | _A 80,00 €                                                |
| SECCIONS ESPORTIVES                                                                                                    | TOTAL                                                                                                    | 80.00 <del>(</del>                                        |
| DATA ALTA DATA RENOVACIÓ                                                                                                    | 10172                                                                                                    |                                                           |
| 07-06-2024 01-09-2024                                                                                                    | PRIMER                                                                                                    | A QUOTA 01-09-2024                                        |
| ADES USUARI                                                                                                    | QUOTA                                                                                                    | 72,00 €                                                   |
| #191                                                                                                    | EL PAGAM<br>D'INICIAR L                                                                                                    | ENT DE LA PRIMERA QUOTA ES REALITZARÀ ABANS<br>(ACTIVITAT |
| #191<br>MARIA GONZALEZ PEREZ                                                                                                    | Canviar                                                                                                    | 1                                                         |
| SENSE DADES BANCARIES                                                                                                    | Afegir IBAN                                                                                                    |                                                           |
| AQUEST PRODUCTE ÉS RENOVABLE P.<br>CAL TENIR REGISTRAT UN COMPTE B/<br>NÚMERO DE COMPTE PER FER EL PAG                                                                                           | Afegir IBAN<br>PER DOMICILIACIÓ BANCÀRIA.<br>MANCARI PER PODER CONTRACTAR. ABANS I<br>GAMENT DE LES PROPERES QUOTES.               | DE CONTINUAR HAS D'AFEGIR UN                              |
| SENSE DADES BANCARIES  AQUEST PRODUCTE ÉS RENOVABLE P CAL TENIR REGISTRAT UN COMPTE BA NÚMERO DE COMPTE PER FER EL PAO RIÏ FORMA DE PAGAMENT (IMPORT A PAGA                                      | Afegir IBAN<br>PER DOMICILIACIÓ BANCÀRIA.<br>ANCARI PER PODER CONTRACTAR. ABANS I<br>GAMENT DE LES PROPERES QUOTES.<br>AR 80,00 €) | DE CONTINUAR HAS D'AFEGIR UN                              |
| SENSE DADES BANCARIES<br>AQUEST PRODUCTE ÉS RENOVABLE P<br>CAL TENIR REGISTRAT UN COMPTE BA<br>NÚMERO DE COMPTE PER FER EL PAO<br>TRIÏ FORMA DE PAGAMENT (IMPORT A PAGA<br>Tarja de crèdit/dèbit | Afegir IBAN<br>PER DOMICILIACIÓ BANCÀRIA.<br>ANCARI PER PODER CONTRACTAR. ABANS I<br>GAMENT DE LES PROPERES QUOTES.<br>AR 80,00 €) | DE CONTINUAR HAS D'AFEGIR UN                              |

h. Atenció! un cop arribat el nº 1 de la imatge superior ,

haureu de fixar-vos que el nom que aparegui sigui el del titular del banc i i NO el del nen/a , en aquest punt entreu a la pestanya de CANVIAR per modificar i sigui el correcte.

- i. Continuar les indicacions de la plataforma de pagament web
- 4. Confirmació

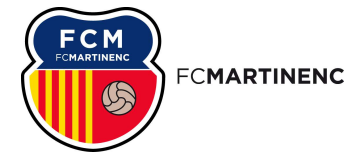

 a. Si s'ha realitzat correctament tot el procés i el pagament, uns minuts més tard rebreu al vostre mail, un correu de confirmació amb el document adjunt amb les condicions de la contractació de les activitats.

Per ajuda en el procediment, dubtes o resolució de problemes podeu contactar amb la nostra Oficina d'Atenció al Públic de dilluns a divendres de 12:30 a 15:00 i de 16:30 a 20:15 al telèfon: 934 364 746 o al mail: <u>oficina@fcmartinenc.cat</u> . L'atenció presencial en cas necessari serà en el mateixos horaris a l'Oficina d'Atenció al Públic del FC Martinenc.